I

|        | :          | 1      |
|--------|------------|--------|
| 1      |            |        |
| 2      |            |        |
| II     | :          | 1      |
| 1      | Wir        | ndows  |
| 2      | Mac OS     |        |
| 3      | (portable) |        |
|        |            |        |
|        | •          | 5      |
|        |            | •<br>• |
| 1      |            |        |
| 2      | -          |        |
| J<br>⊿ |            | 8      |
|        |            | 4.0    |
| IV     | :          | 10     |
| 1      | Cryptia    |        |
| 2      |            |        |
| 3      |            |        |
| 4      |            |        |
| V      | :          | 15     |
| 1      |            |        |
| 2      |            |        |
| VI     |            | 20     |
| 1      |            |        |
| 2      |            |        |
| 3      |            |        |
| 4      |            |        |
| 5      |            |        |
| VII    | ,          | 29     |
| 1      |            |        |
| 2      |            |        |
| 3      |            | " "    |
| 4      |            |        |

| II |     | Cryptia        |
|----|-----|----------------|
|    | I   |                |
|    | 5 - |                |
|    | 6   |                |
|    | 7   |                |
| V  | 11  | 39             |
|    | 1   |                |
|    | 2   |                |
|    | 3   |                |
|    | 4 — | NAT 42         |
|    | 5   |                |
|    | 6   | —              |
|    | 7   |                |
| I  | x   | 47             |
|    | 1   | Cryptia.ini 47 |
|    |     | 0              |

:

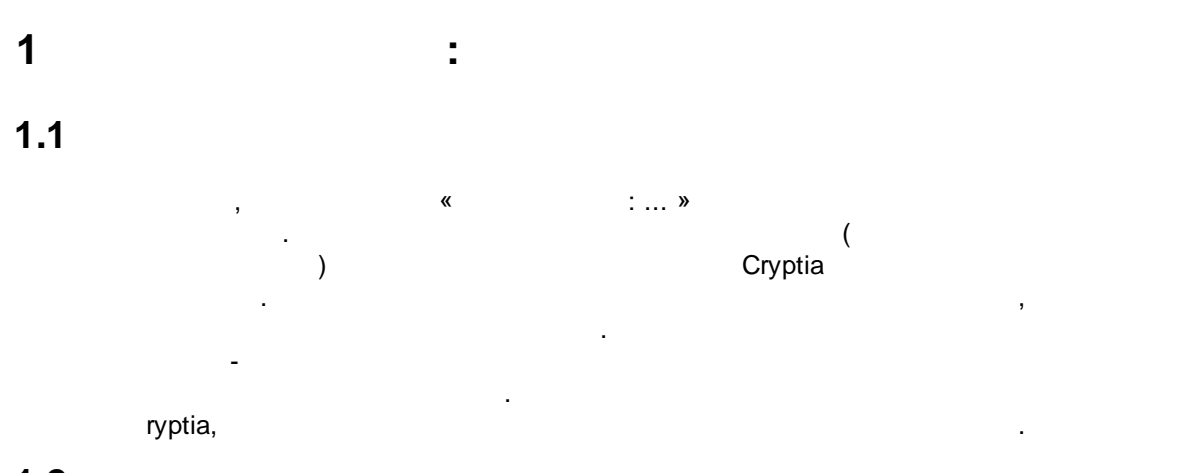

## 1.2

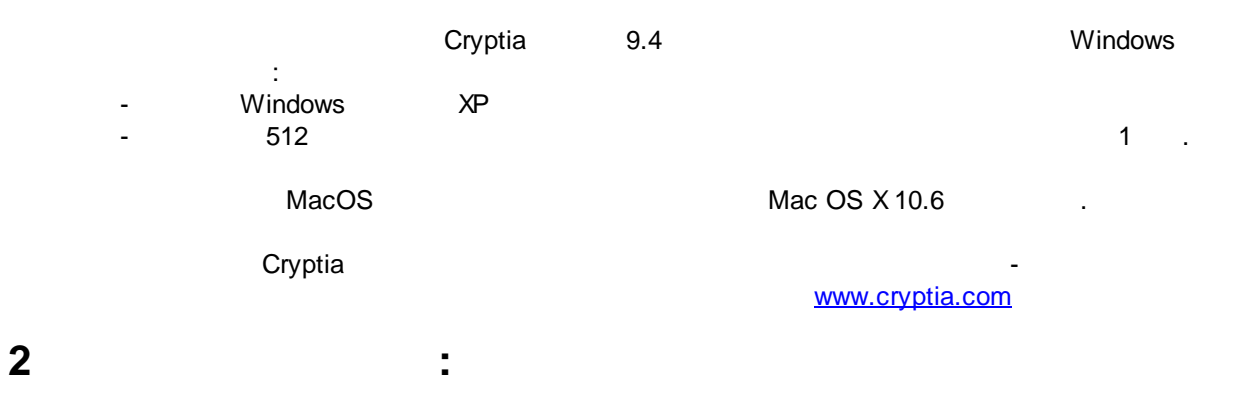

### 2.1

## Windows

|     |   | ,                    | Cryptia.com. |   |   |   |
|-----|---|----------------------|--------------|---|---|---|
| 9.4 |   | cryptia_setup_win32. |              | , |   |   |
|     | ( | Windows 7            | :1           |   | V | ] |
| ١   | ) |                      |              |   |   |   |
|     |   |                      |              |   |   |   |

| Выберит | е язык установки                                                  |  |  |  |
|---------|-------------------------------------------------------------------|--|--|--|
| 12      | Выберите язык, который будет использован<br>в процессе установки: |  |  |  |
|         | Русский                                                           |  |  |  |
|         | ОК Отмена                                                         |  |  |  |
|         |                                                                   |  |  |  |

, \_\_\_\_).

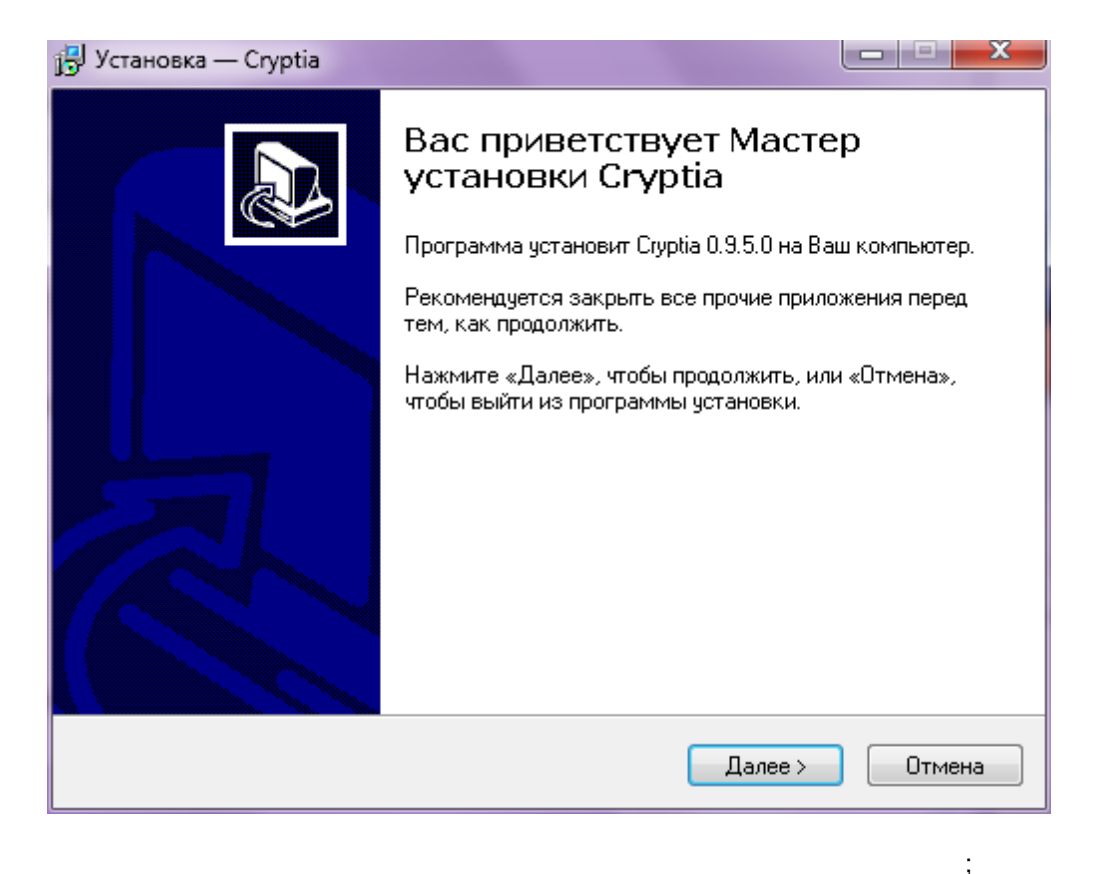

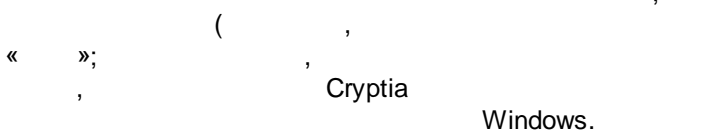

);

| 🚰 Установка — Cryptia                                                                                             |                               |  |  |  |  |
|----------------------------------------------------------------------------------------------------|-------------------------------|--|--|--|--|
| Выберите дополнительные задачи<br>Какие дополнительные задачи необходимо выполнить?                               |                               |  |  |  |  |
| Выберите дополнительные задачи, которые должны выполниться при установке<br>Стурtia, после этого нажмите «Далее»: |                               |  |  |  |  |
| Дополнительные значки:                                                                                            |                               |  |  |  |  |
| 🔲 Создать значок на Рабочем столе                                                                                 |                               |  |  |  |  |
| 🔲 Создать значок в Панели быстрого запуска                                                                        |                               |  |  |  |  |
| Сервис TrueCrypt                                                                                                  |                               |  |  |  |  |
| 📝 Установить сервис TrueCrypt                                                                                     | 📝 Установить сервис TrueCrypt |  |  |  |  |
| 🔘 Скопировать драйвер TrueCrypt в системную папку                                                                 |                               |  |  |  |  |
| Окопировать драйвер TrueCrypt в папку с приложением                                                               |                               |  |  |  |  |
|                                                                                                    |                               |  |  |  |  |
|                                                                                                    |                               |  |  |  |  |
| < Назад Далее >                                                                                                   | Отмена                        |  |  |  |  |
| TrueCrypt - ,<br>Cryptia).                                                                                        | -                             |  |  |  |  |
| , Cryptia                                                                                                    | ,                             |  |  |  |  |
| Mac OS                                                                                                    |                               |  |  |  |  |

# Mac OS

2.2

|             | cryptia_setup_mac.dmg. |    |  |
|-------------|------------------------|----|--|
| Cryptia.app | Applications (         | ). |  |

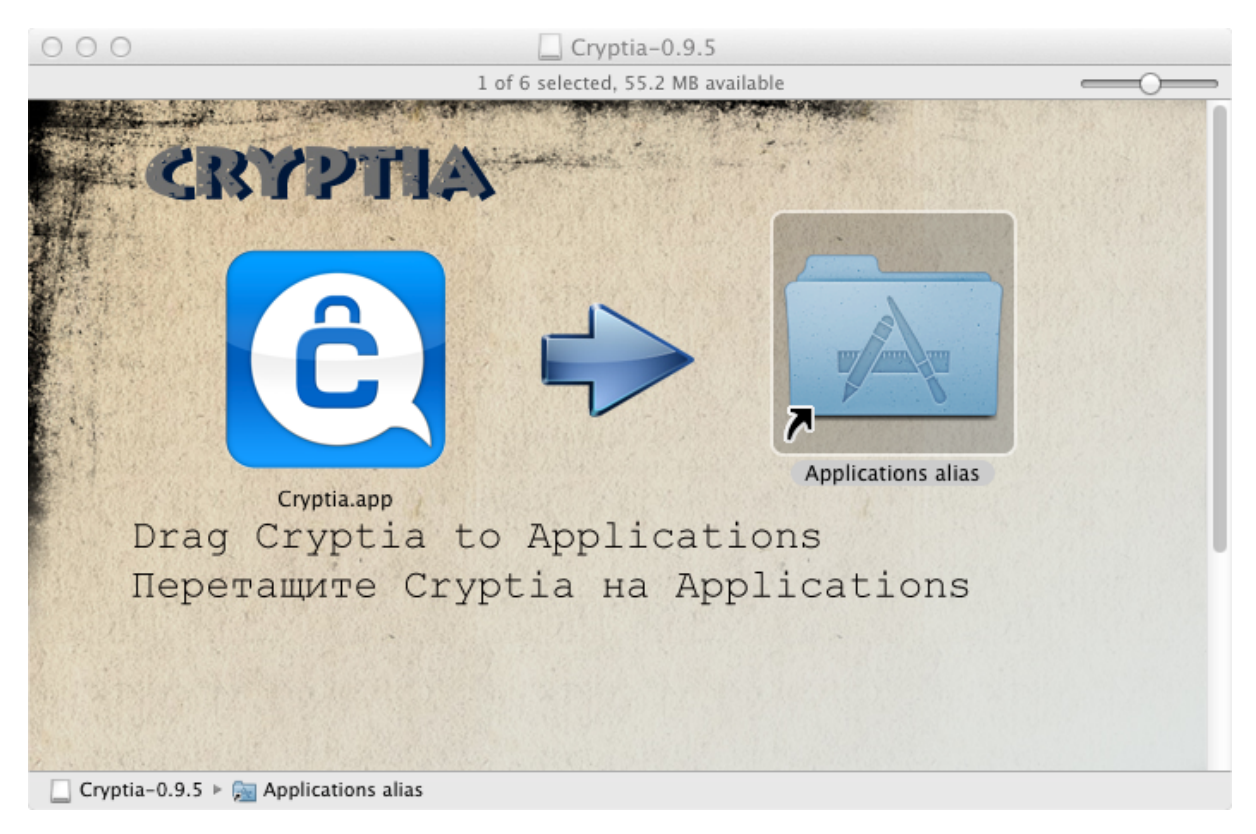

4

### (portable)

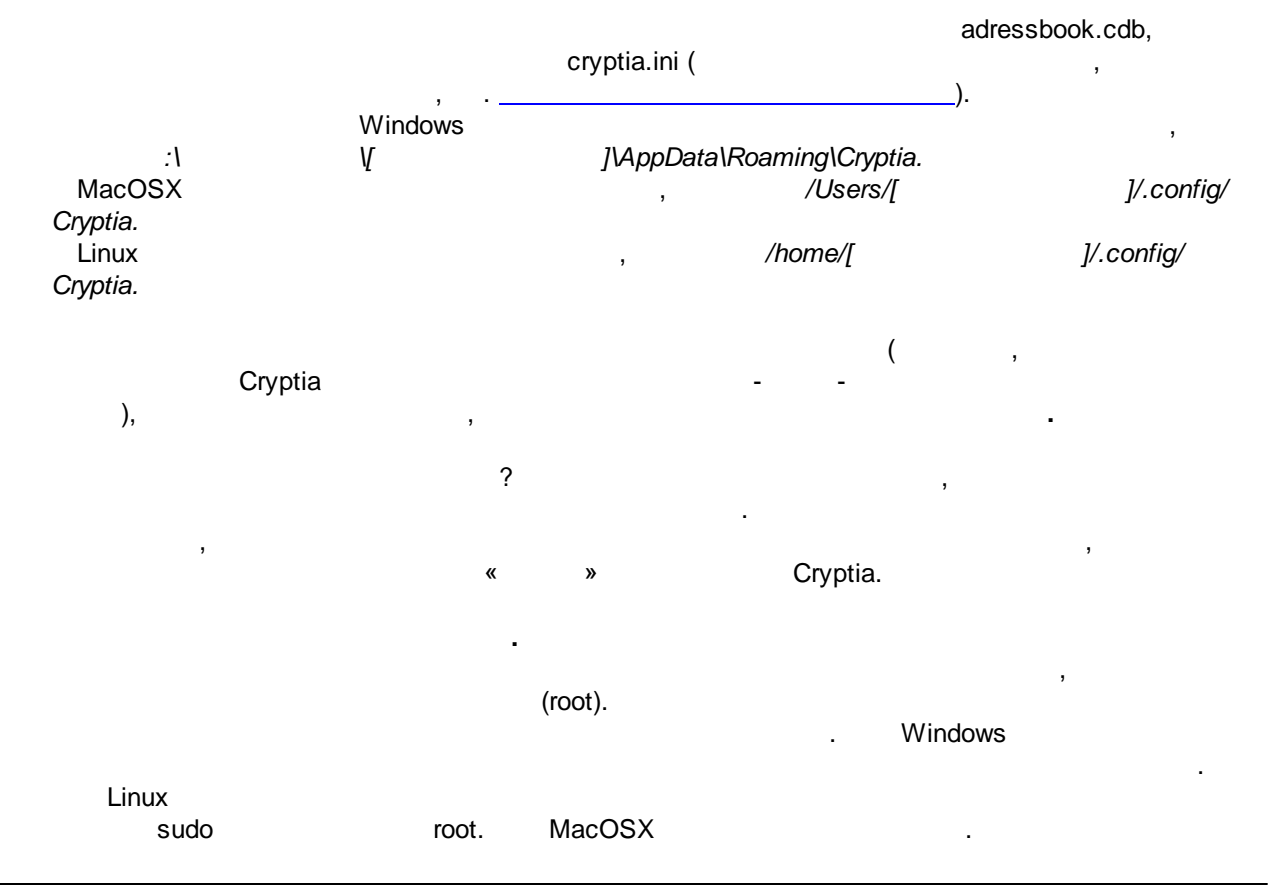

© Cryptia Holding Ltd 2013, All rights reserved

:

Cryptia,

5

- Cryptia

,

.

.

3 3.1

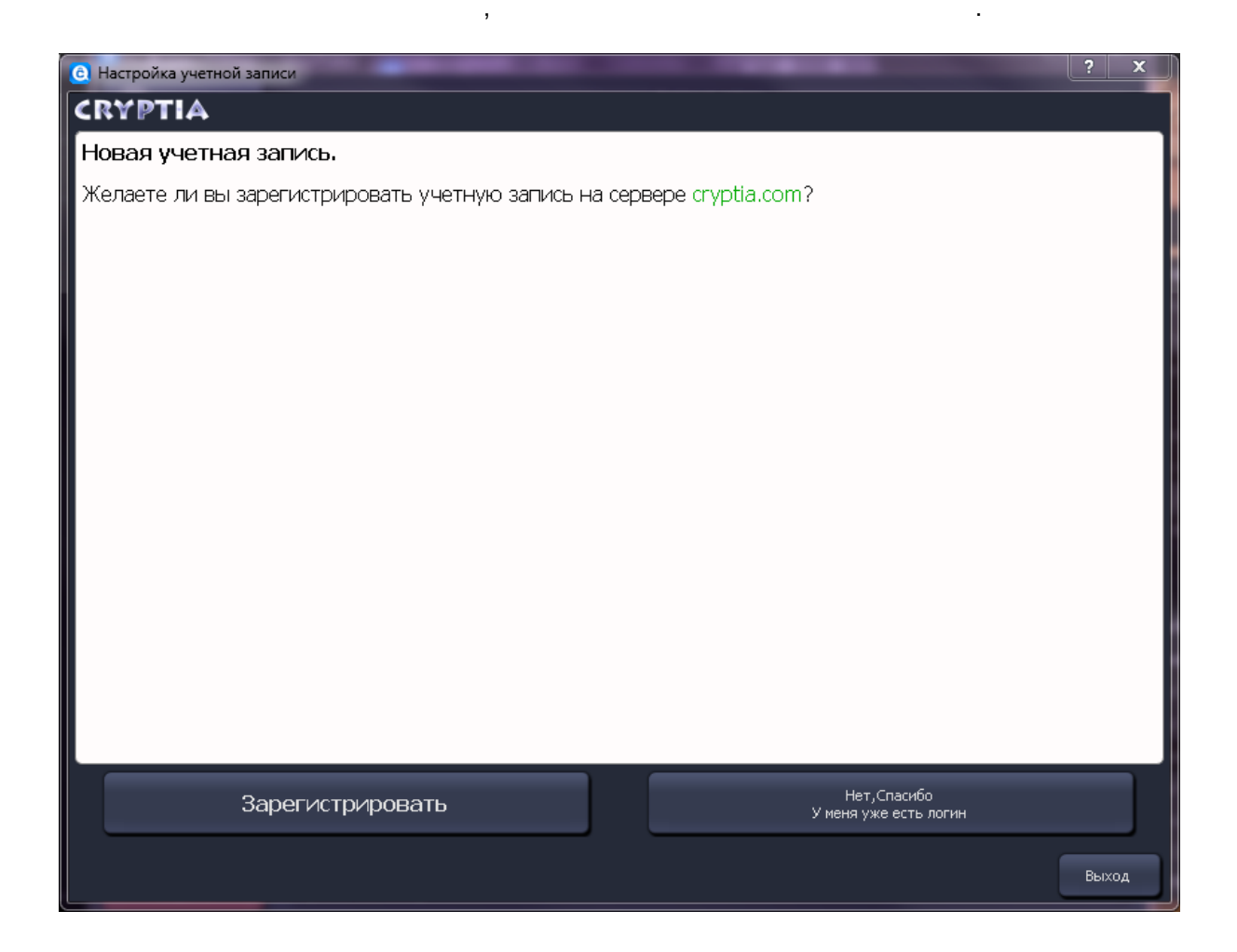

2

:

,

# 3.2

6

| Настройка учетной записи                                                                                                    |                                                                                                    |                                                     | ? <mark>- ×</mark>      |  |  |
|----------------------------------------------------------------------------------------------------|----------------------------------------------------------------------------------------------------|-----------------------------------------------------|-------------------------|--|--|
| CRYPTIA                                                                                                    |                                                                                                    |                                                     |                         |  |  |
| Регистрация новой учетной                                                                                                    | записи на cryptia.com.                                                                                                    |                                                     |                         |  |  |
| Укажите, пожалуйста, желаемы                                                                                                    | ие логин и мастер-пароль.                                                                                                    |                                                     |                         |  |  |
| Если логин уже кем-то занят, о                                                                                                    | чем вы можете получить соответствующее сообщение,                                                                                                    | подберите другой.                                   |                         |  |  |
| <b>Мастер-пароль</b> не требуется для повседневной работы, а нужен только для восстановления доступа к учетной записи и/или экстренного отзыва<br>всех сертификатов в случае потери доступа к вашей копии клиента Cryptia. |                                                                                                    |                                                     |                         |  |  |
| Поэтому мы настоятельно рекомендуем установить его достаточно сложным и сохранить в надежном месте.                                                                                                    |                                                                                                    |                                                     |                         |  |  |
| Расположенный рядом с полем в                                                                                                    | вода индикатор подскажет вам, насколько сложным яв                                                                                                    | ляется ваш мастер-пароль.                           |                         |  |  |
| Ежедневный пароль вводит                                                                                                    | ь необязательно.                                                                                                    |                                                     |                         |  |  |
| Им зашифровывается список ко                                                                                                    | нтактов, история сообщений, криптоконтейнер с получе                                                                                                    | енными файлами и приватные ключи.                   |                         |  |  |
| Также этот пароль требуется в                                                                                                    | водить каждый раз при установлении соединения с сере                                                                                                    | зером.                                              |                         |  |  |
| Вы можете отказаться от ежед имеет возможности завладеть ,                                                                                                    | Вы можете отказаться от ежедневного пароля (оставив соответствующее поле пустым) если уверены в том, что потенциальный злоумышленник не<br>имеет возможности завладеть доступом к данной копии клиента. |                                                     |                         |  |  |
| Ежедневный пароль хранится л                                                                                                    | Ежедневный пароль хранится локально и не передается на сервер, в то время как мастер пароль хранится только на сервере.                                                                                 |                                                     |                         |  |  |
|                                                                                                    |                                                                                                    |                                                     |                         |  |  |
|                                                                                                    |                                                                                                    |                                                     |                         |  |  |
| Логин *                                                                                                    | Введите желаемый логин здесь                                                                                                    | Максимум 20 символов. Только<br>и символы "." и "_" | латинские символы цифры |  |  |
| Мастер пароль 🕨                                                                                                    | Введите мастер-пароль здесь                                                                                                    |                                                     | Очень слабый О          |  |  |
| Повторите мастер пароль *                                                                                                    | Повторите мастер-пароль, во избежание ошибок                                                                                                    |                                                     |                         |  |  |
| Ежедневный пароль                                                                                                    | Введите ежедневный пароль здесь                                                                                                    |                                                     |                         |  |  |
| Повторите Ежедневный пароль                                                                                                    | Повторите мастер-пароль, во избежание ошибок                                                                                                    |                                                     |                         |  |  |
|                                                                                                    |                                                                                                    |                                                     |                         |  |  |
|                                                                                                    |                                                                                                    | Назад Дален                                         | е Выход                 |  |  |
|                                                                                                    |                                                                                                    |                                                     |                         |  |  |

, Cryptia. . Cryptia

,

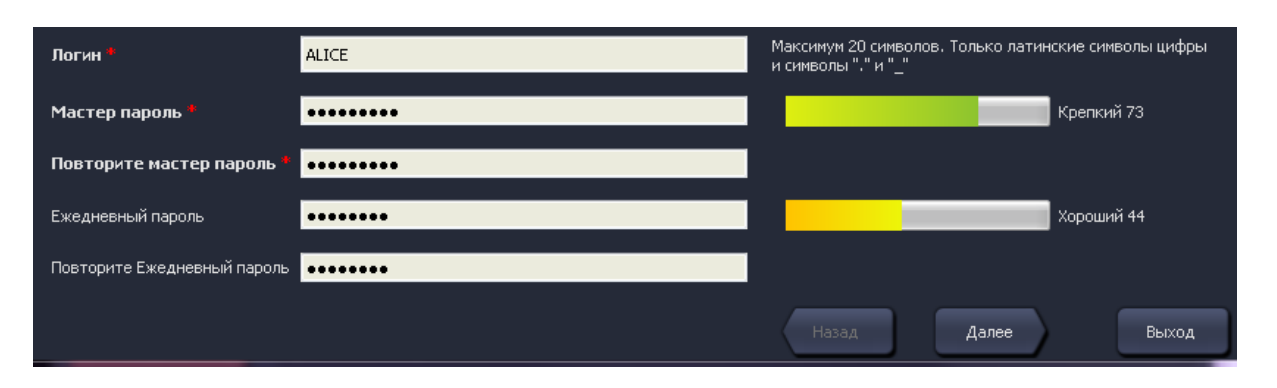

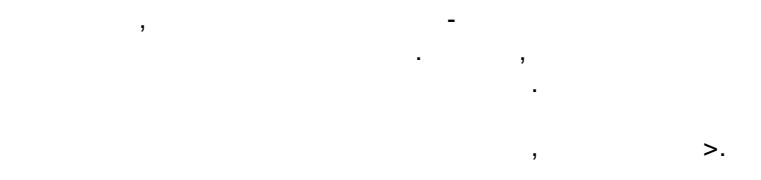

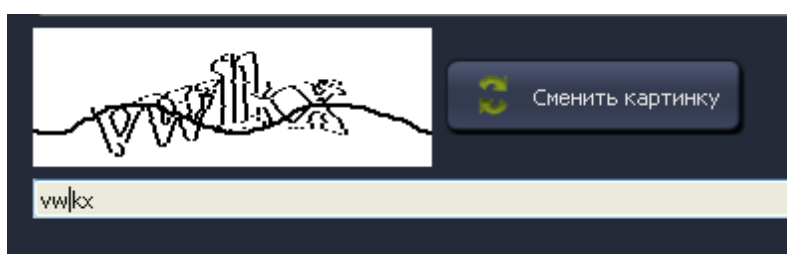

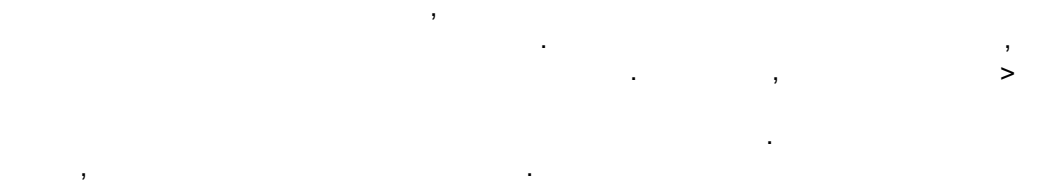

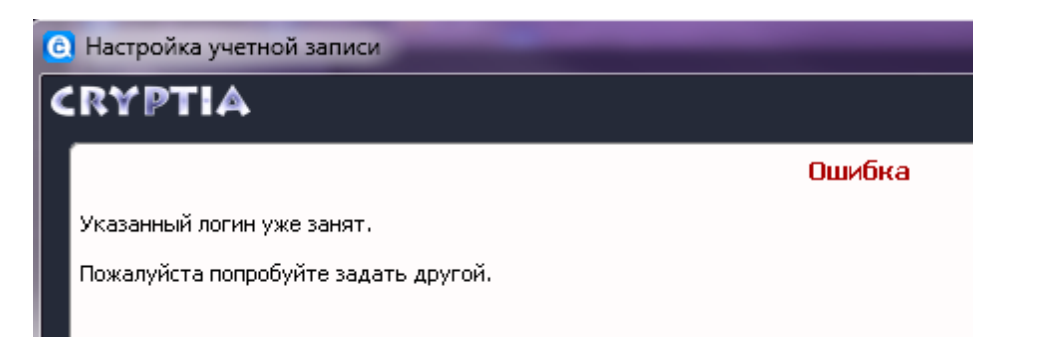

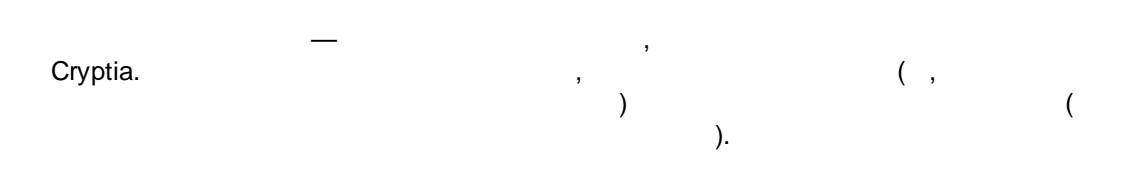

|   |   |     |                         | . , |
|---|---|-----|-------------------------|-----|
|   |   | , , |                         | ,   |
|   | • | ,   | ,<br><mark>√Card</mark> | ,   |
|   |   |     |                         | ,   |
| , |   | ,   |                         |     |
|   |   | •   |                         |     |

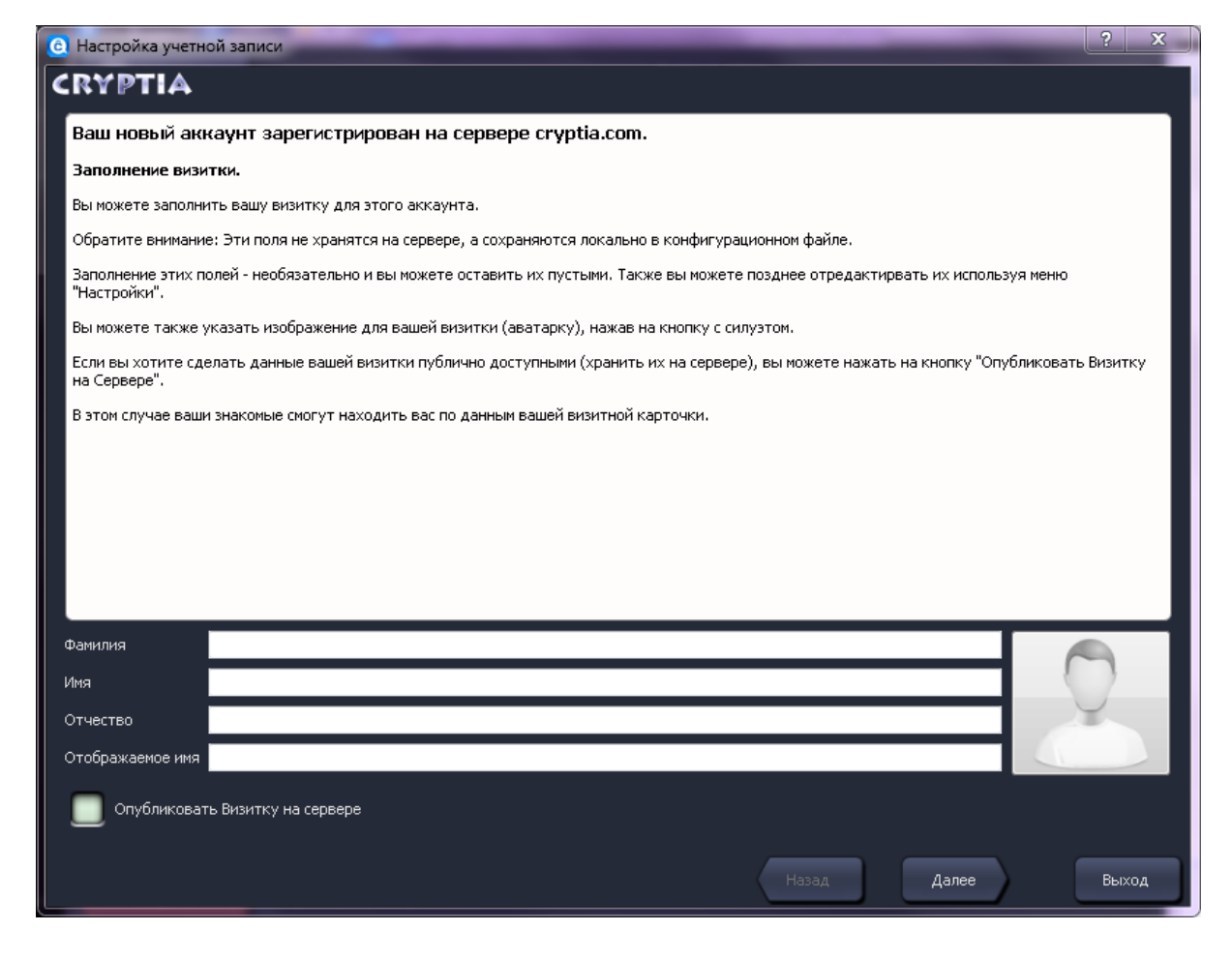

|     | >.                |   | ,                        |
|-----|-------------------|---|--------------------------|
| 3.4 |                   |   |                          |
| -   | ,                 |   |                          |
|     | (, , ,<br>Windows | : | <u>-</u><br><u>Z:</u> /) |

8

| : | 9 |
|---|---|
|   |   |
|   |   |

| CryptiaGuardian (      |                                                                                                    |                                                 |                                                          | )<br>Cryptia.     |  |  |
|------------------------|----------------------------------------------------------------------------------------------------|-------------------------------------------------|----------------------------------------------------------|-------------------|--|--|
| (                      | , Cryptia<br>( ) /                                                                                                    |                                                 | ,                                                        |                   |  |  |
| 🙆 Настройк             | а учетной записи                                                                                                    |                                                 |                                                          | ? <b>×</b>        |  |  |
| CRYPT                  | 'IA                                                                                                    |                                                 |                                                          |                   |  |  |
|                        |                                                                                                    | Создание кр                                     | риптоконтейнера                                          |                   |  |  |
|                        |                                                                                                    |                                                 |                                                          |                   |  |  |
| Creat                  | e an Encrypted                                                                                                    | Storage for this account                        |                                                          |                   |  |  |
| Виртуальны<br>AES-256. | й диск, монтируемь                                                                                                    | ий только на время работы с учетной зап         | исью, служит для защиты полученных файлов с помощью алго | оритма шифрования |  |  |
|                        |                                                                                                    | Параметры сс                                    | оздаваемого контейнера                                   |                   |  |  |
| Располо                | жение C:/Users/A)                                                                                                    | писа/AppData/Roaming/Cryptia/container.Al       | LICE                                                     |                   |  |  |
| Размер                 | 50                                                                                                    |                                                 |                                                          | МВ                |  |  |
| Размер фа              | йла следует задать                                                                                                    | ь не менее <b>292 КБ</b> , что обусловлено огра | ничениями файловой системы FAT32.                        |                   |  |  |
| Ежедневн               | ый пароль от аккау                                                                                                    | нта будет использоваться также как пар          | роль к контейнеру.                                       |                   |  |  |
| Скорость               | Скорость создания контейнера зависит от его размера и от скорости процессора. В худшем случае, процесс может занять несколько десятков минут. |                                                 |                                                          |                   |  |  |
| • Не ис                | пользовать кри                                                                                                    | ипто-контейнер                                  |                                                          |                   |  |  |
| Использ                | уйте эту опцию тол                                                                                                    | ько если вы знаете, что делаете.                |                                                          |                   |  |  |
|                        |                                                                                                    |                                                 | Назад Далее                                              | Выход             |  |  |

|         | ,          |        | • | , |
|---------|------------|--------|---|---|
|         | . 50       | ,      |   | , |
|         | . ,        |        |   |   |
|         | -          | 3      |   |   |
| Cryptia | TrueCrypt) | ,<br>- | ( | , |

# 4

4.1

# Cryptia

:

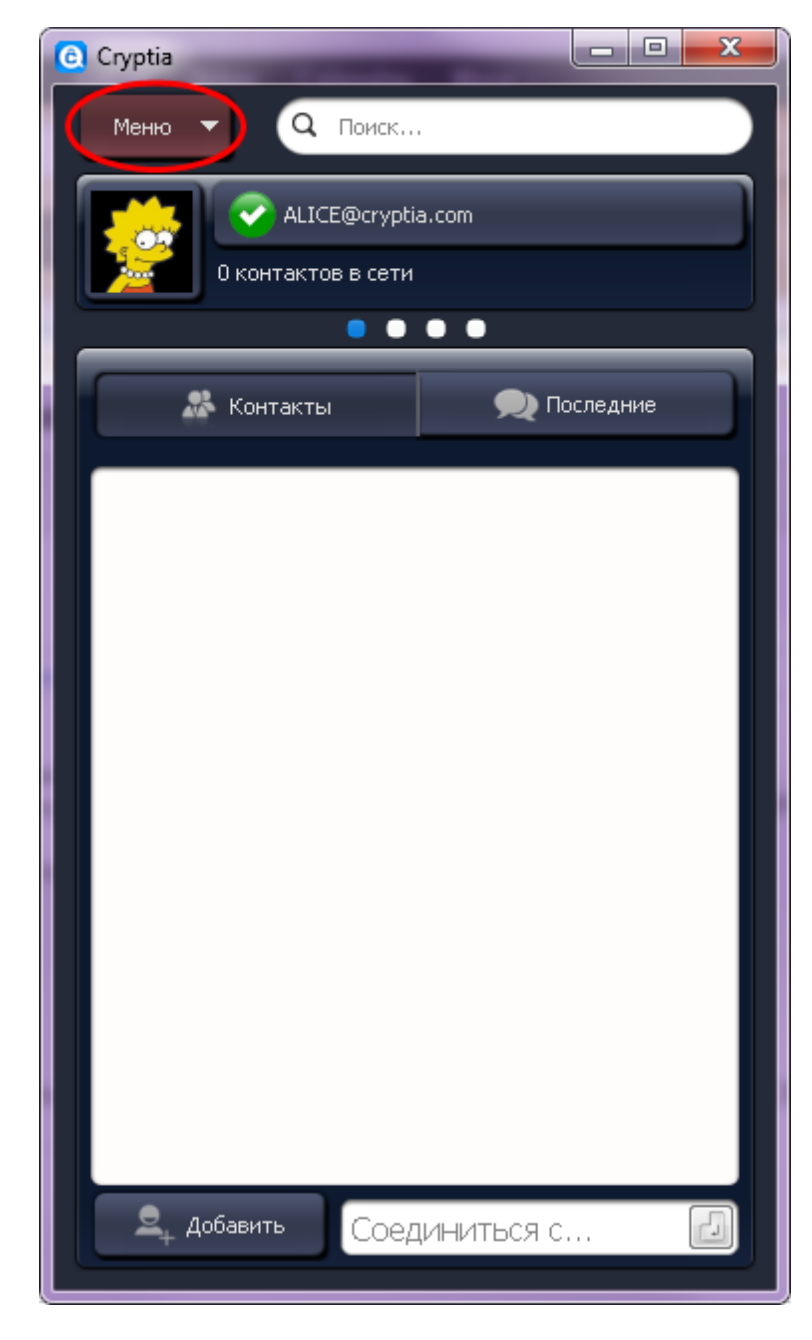

:

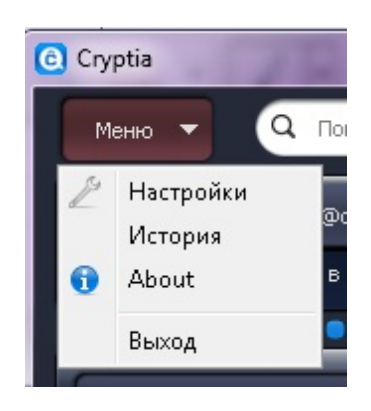

,

4.2

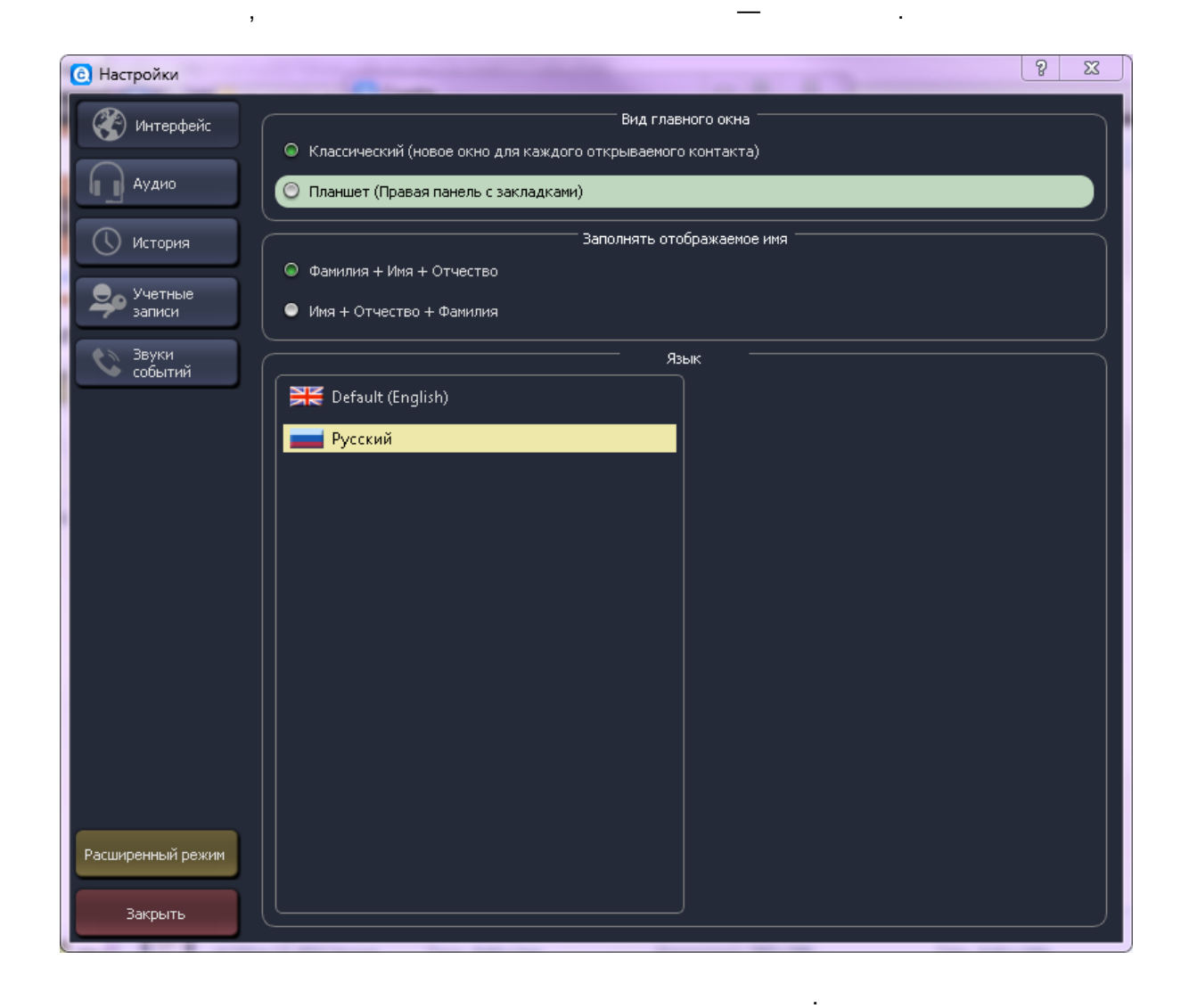

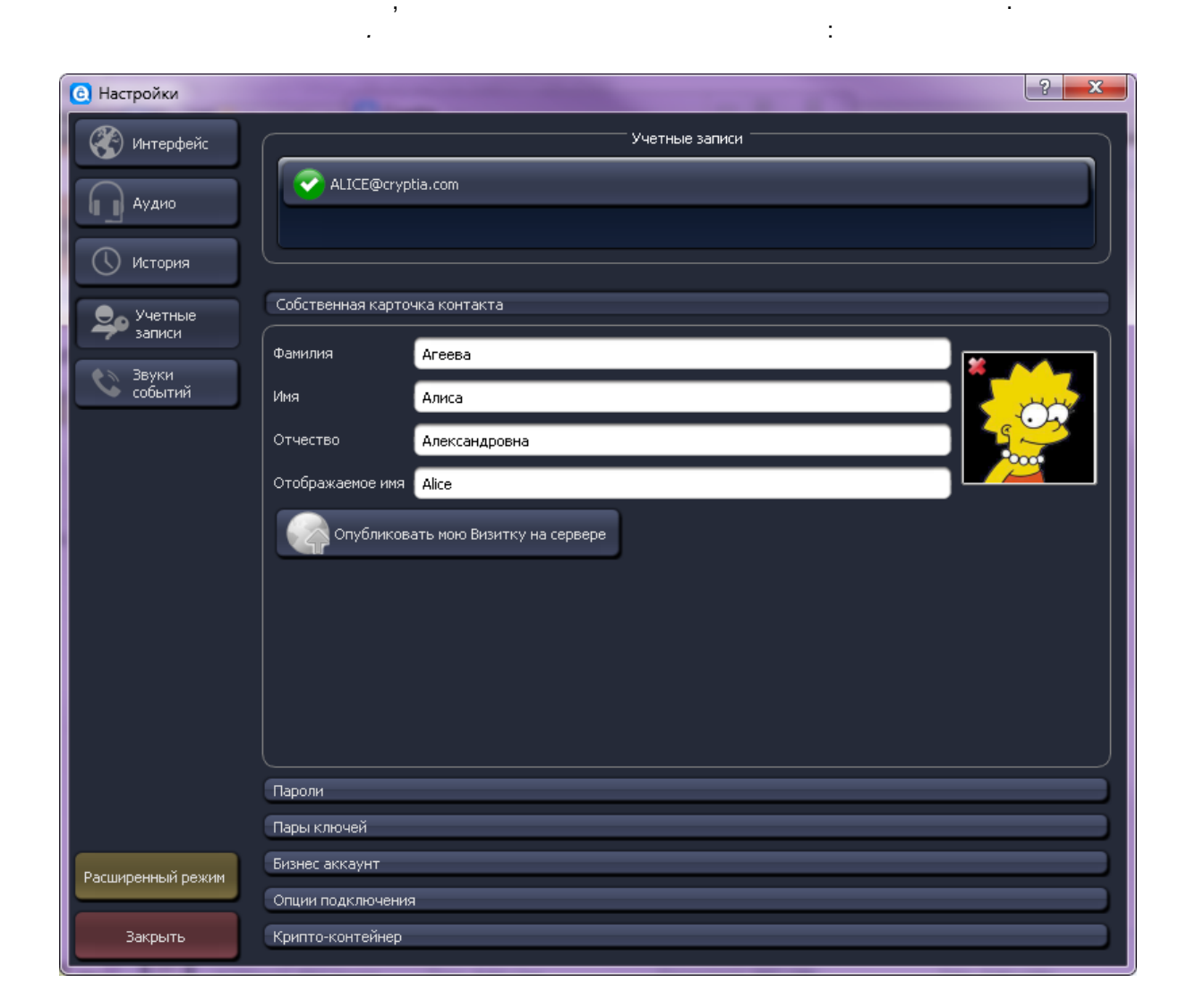

:

.

,

,

| Собственная карточка контакта                                                       |
|-------------------------------------------------------------------------------------|
| Пароли                                                                              |
| Сменить<br>Мастер-пароль                                                            |
| Сменить Ежедневный пароль                                                           |
| Использовать Ежедневный пароль от этого акаунта как "Пароль к программе"            |
| Если вы отметите эту опцию, у вас будут спрашивать этот пароль при старте программы |
|                                                                                     |
|                                                                                     |
| , , , , , , , , , , , , , , , , , , ,                                               |

, Cryptia

4.4

13

-

?

: +

.

+

\_

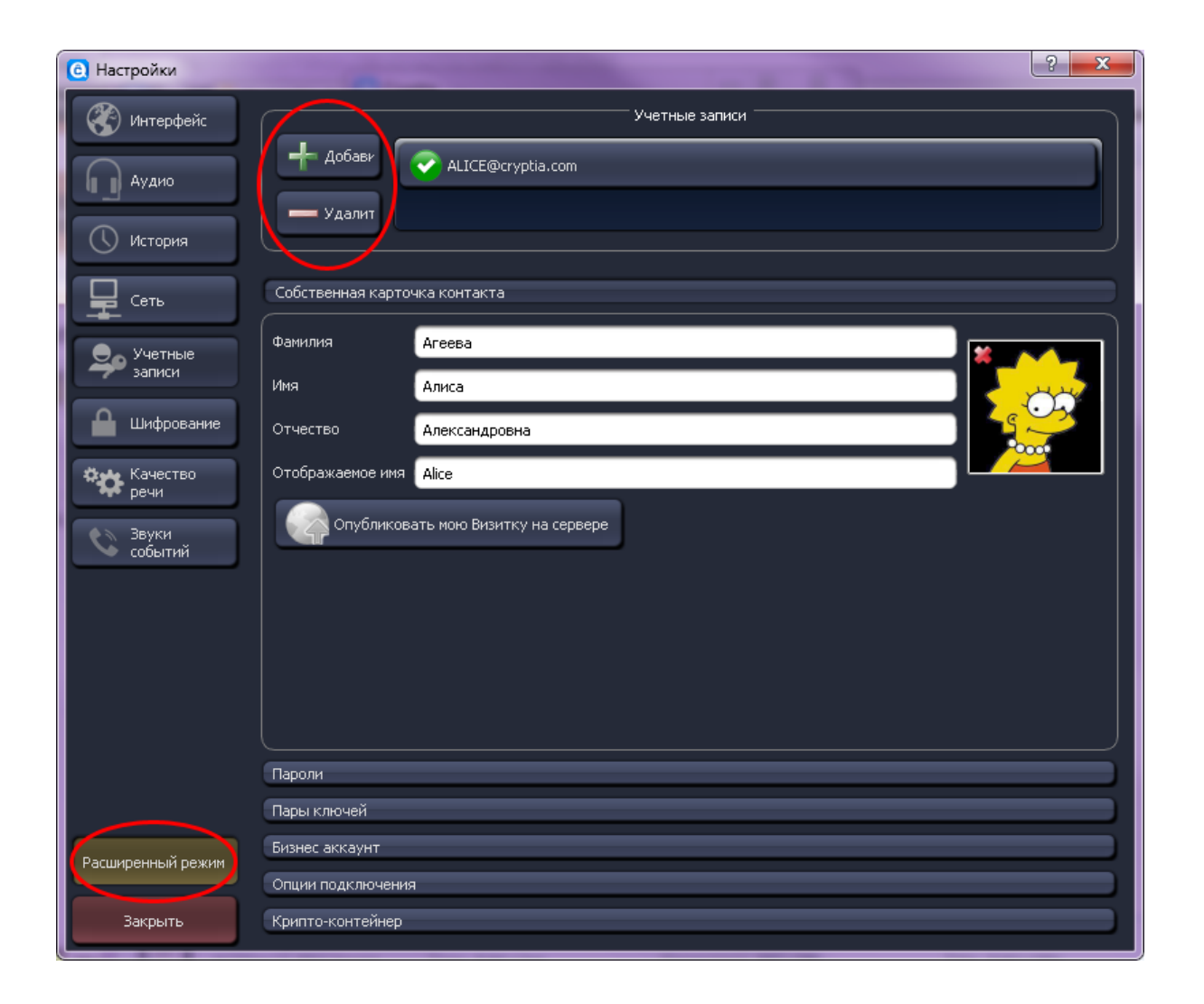

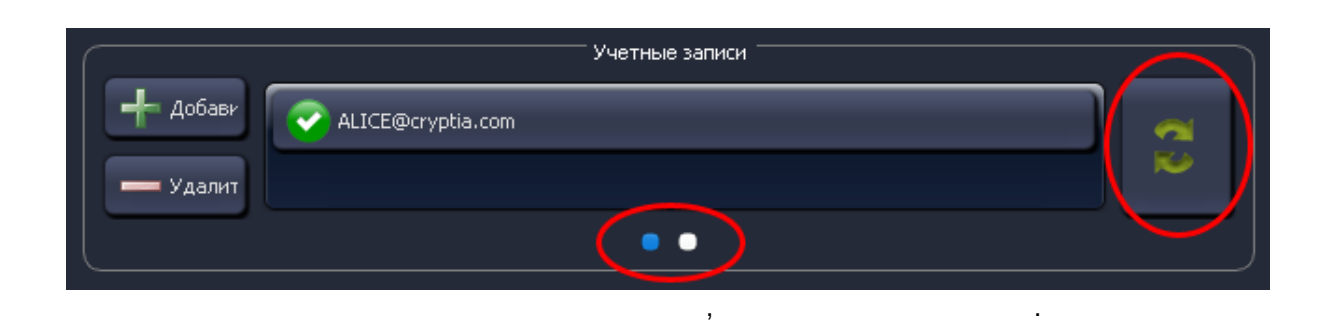

.

(

|                                                                                                    | —                                                                                                    |   |
|----------------------------------------------------------------------------------------------------|----------------------------------------------------------------------------------------------------|---|
| ,                                                                                                    | Cryptia.                                                                                                    |   |
| . Cryptia                                                                                                  | , – .<br>,<br>,<br>,                                                                                                |   |
| :<br>,<br>, :                                                                                              | ,<br>,                                                                                                    |   |
| C Предупреждение ALICE@cryptia.com                                                                         | ? 🗾 🏹                                                                                                    | - |
| Такой пользователь уже за<br>Да, я забыл, что уже подключился с др<br>Я буду продолжать соединение с друго | арегистрирован на сервере<br>аругого устройства (телефона, планшета и т.д.).<br>гого устройства, а здесь отключусь. | ] |

А буду продолжать соединение с другого устроиства, а здесь отключусь. Да, я забыл, что уже подключился с другого устройства (телефона, планшета и т.д.). Я хочу продолжать соединение на этом устройстве, а прошлую сессию оборвать.

Большая проблема. Кто-то другой соединен под моим логином. Я хочу отозвать все зарегистрированные сертификаты и оборвать все соединения от моего имени. Для этого я введу мастер-пароль.

> , ).

# 5

### 5.1

#### Cryptia,

:

© Cryptia Holding Ltd 2013, All rights reserved

,

ē

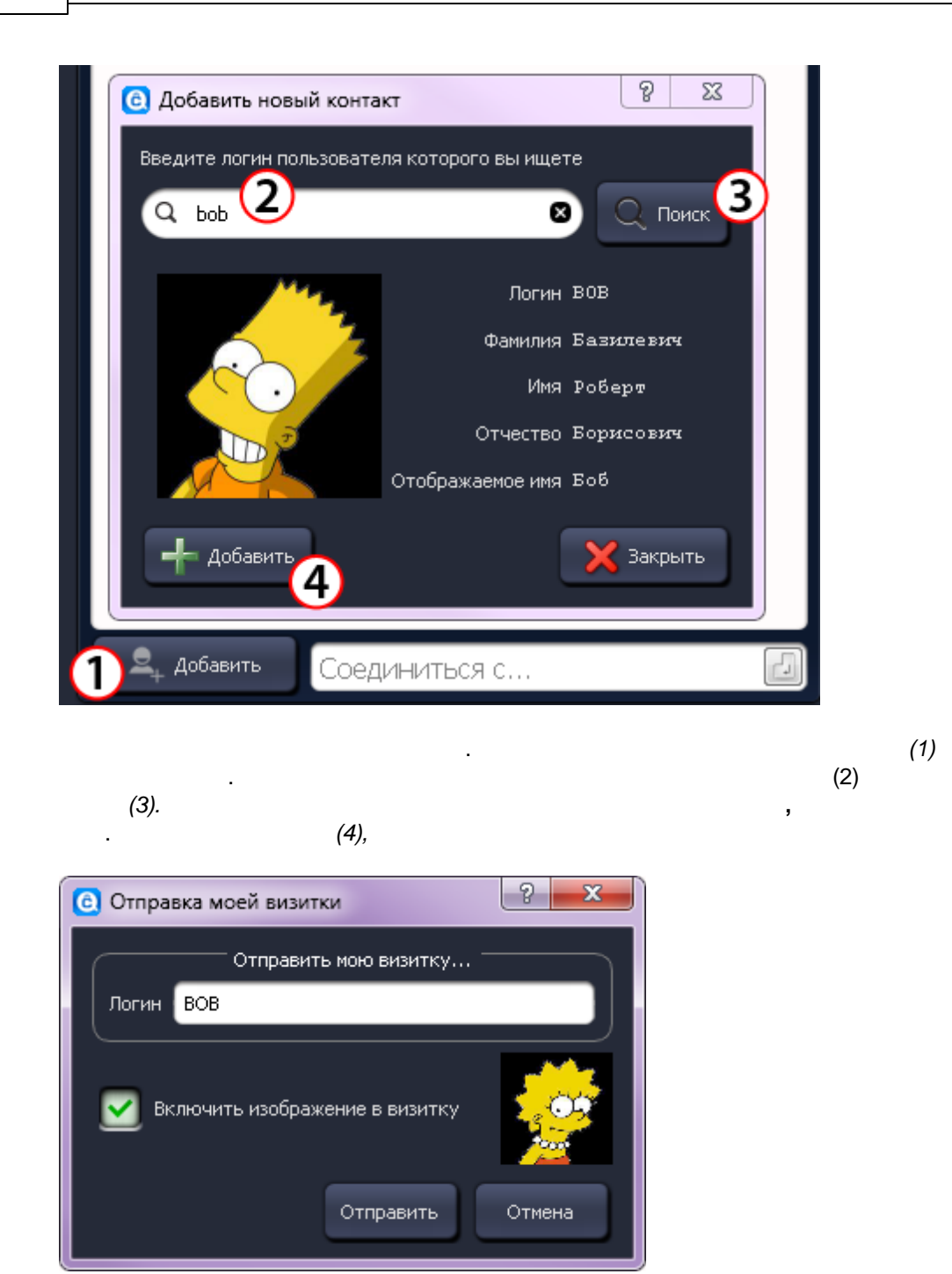

:

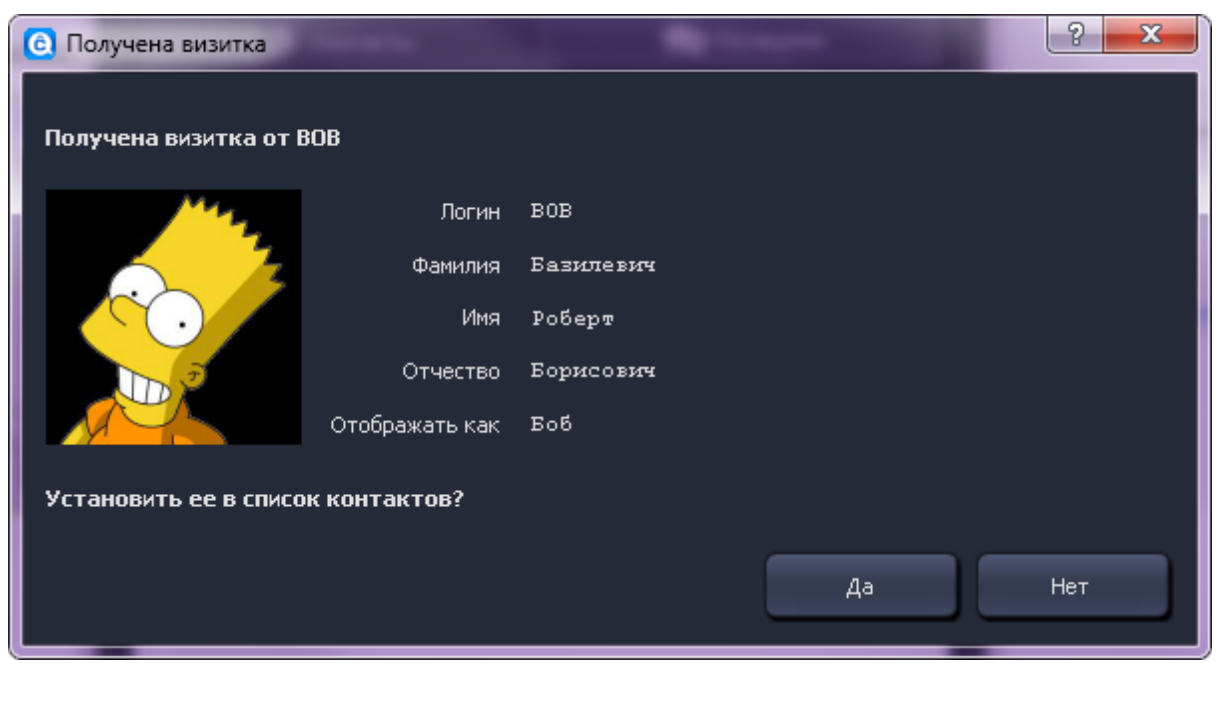

, , , :

| <u> </u> Боб |   |   |   |
|--------------|---|---|---|
| •            |   |   | _ |
|              |   |   |   |
|              | • | , |   |

5.2

17

:

![](_page_19_Picture_1.jpeg)

![](_page_19_Figure_2.jpeg)

(

![](_page_20_Picture_0.jpeg)

\_\_, , , , , , , , . , , . . . . .

.

,

:

![](_page_21_Figure_0.jpeg)

![](_page_21_Picture_2.jpeg)

· ( , ).

| Настройка учетной записи                                                                                                    |                                                                                       | 2 22                                                                                                    |
|----------------------------------------------------------------------------------------------------|---------------------------------------------------------------------------------------|----------------------------------------------------------------------------------------------------|
|                                                                                                    |                                                                                       |                                                                                                    |
| Скурпа                                                                                                    |                                                                                       |                                                                                                    |
| Настройка для имеющейс                                                                                                    | я учетной записи.                                                                     |                                                                                                    |
| Укажите ваш логин на сервер                                                                                                    | e cryptia.com.                                                                        |                                                                                                    |
| Надеемся, вы помните ваш ма                                                                                                    | стер-пароль.                                                                          |                                                                                                    |
| Ежедневный пароль необязат<br>сервере.                                                                                                  | ельный. Вы можете оставить его пустым. Ес                                             | ли он указан, вам придется вводить его каждый раз при регистрации на                                                             |
| Этим паролем шифруется ваш<br>Ежедневный пароль не перед                                                                                | список контактов, история ваших сообщени<br>ается на сервер, а используется для шифро | ий, криптоконтейнер с полученными файлами и приватные ключи.<br>вания файлов на вашем устройстве.                                |
| Если у вас имеется учетная за                                                                                                    | апись на другом сервере поставьте отметку                                             | напротив "Другой сервер" и укажите адрес сервера.                                                                                |
|                                                                                                    |                                                                                       |                                                                                                    |
|                                                                                                    |                                                                                       |                                                                                                    |
|                                                                                                    |                                                                                       |                                                                                                    |
|                                                                                                    |                                                                                       |                                                                                                    |
|                                                                                                    |                                                                                       |                                                                                                    |
|                                                                                                    |                                                                                       |                                                                                                    |
|                                                                                                    |                                                                                       |                                                                                                    |
|                                                                                                    |                                                                                       |                                                                                                    |
| 🔲 Другой сервер                                                                                                    |                                                                                       |                                                                                                    |
| Другой сервер<br>Логин                                                                                                    | ALICE                                                                                 | Максимум 20 символов. Только латинские символы цифры и символы "," и "_"                                                         |
| Другой сервер<br>Логин<br>Мастер-пароль                                                                                                 | ALICE                                                                                 | Максимум 20 символов. Только латинские символы цифры и символы "." и "_"                                                         |
| Другой сервер<br>Логин<br>Мастер-пароль<br>Ежедневный пароль                                                                            | ALICE                                                                                 | Максимум 20 символов. Только латинские символы цифры и символы "." и "_"<br>Очень слабый 0                                       |
| Другой сервер<br>Логин<br>Мастер-пароль<br>Ежедневный пароль<br>Повторите Ежедневный пароля                                             | ALICE                                                                                 | Максимум 20 символов. Только латинские символы цифры и символы "." и "_"<br>Очень слабый 0                                       |
| <ul> <li>Другой сервер</li> <li>Логин</li> <li>Мастер-пароль</li> <li>Ежедневный пароль</li> <li>Повторите Ежедневный пароля</li> </ul> | ALICE                                                                                 | Максимум 20 символов. Только латинские символы цифры и символы "." и "_"<br>Очень слабый 0<br>Назад Далее Выход                  |
| <ul> <li>Другой сервер</li> <li>Логин</li> <li>Мастер-пароль</li> <li>Ежедневный пароль</li> <li>Повторите Ежедневный пароля</li> </ul> | ALICE<br>••••••                                                                       | Максимум 20 символов. Только латинские символы цифры и символы "." и "_"<br>Очень слабый 0<br>Назад Далее Выход                  |
| <ul> <li>Другой сервер</li> <li>Логин</li> <li>Мастер-пароль</li> <li>Ежедневный пароль</li> <li>Повторите Ежедневный пароля</li> </ul> | ALICE<br>•••••••<br>•                                                                 | Максимум 20 символов. Только латинские символы цифры и символы "." и "_"<br>Очень слабый 0<br>Назад Далее Выход<br>cryptia.com ( |

![](_page_22_Picture_1.jpeg)

,

# 6.2

| (C) Настройки     | -                  | ALCONOMIC TO ALCONOMIC ALCONOMICAL AND ALCONOMICAL AND ALCONOMICAL | 8 23  |
|-------------------|--------------------|----------------------------------------------------------------------------------------------------|-------|
| 🛞 Интерфейс       |                    | Учетные записи                                                                                                    |       |
| Аудио             | ALICE@crypt        | ia.com                                                                                                    | 65    |
| 🕓 История         |                    | • • •                                                                                                    |       |
| Учетные<br>записи | Собственная карточ | ка контакта                                                                                                    |       |
| Звуки событий     | Фамилия            | Агеева                                                                                                    |       |
|                   | Имя                | Алиса                                                                                                    | 1 mar |
| · ·               | Отчество           | Александровна                                                                                                    |       |
|                   | Отображаемое имя   | Alice                                                                                                    |       |
|                   | Опубликова         | ать мою Визитку на сервере                                                                                                    |       |
|                   |                    |                                                                                                    |       |
|                   | Пароли             |                                                                                                    |       |
|                   | Пары ключей        |                                                                                                    |       |
| Расширенный режим | Бизнес аккаунт     |                                                                                                    |       |
|                   | Опции подключения  |                                                                                                    |       |
| Закрыть           | Крипто-контейнер   |                                                                                                    |       |

![](_page_23_Picture_3.jpeg)

,

![](_page_24_Figure_0.jpeg)

![](_page_24_Figure_1.jpeg)

![](_page_24_Figure_2.jpeg)

© Cryptia Holding Ltd 2013, All rights reserved

![](_page_25_Picture_1.jpeg)

2

| <b>T</b> L | Новая пара ключей сгенерирована, но сертификат (как подтверждение подлинности) еще не получен.                                                                                                    |
|------------|----------------------------------------------------------------------------------------------------|
| TL 🔛       | Пара ключей с действующим сертификатом                                                                                                    |
| CANCELED   | Пара ключей с отозванным сертификатом. Ее нельзя использовать, можно только<br>удалить. Об отзыве сертификатов см. параграф « <i>Отзы</i> в <i>сертификатов и<br/>режим «Невидимка»</i> следующего раздела данного Руководства.                                                                                                    |
| 710        | Запрос на получение сертификата отвергнут сервером сертификации.<br>Этого не произойдет в случае если вы формировали запрос при помощи<br>программы Cryptia или при помощи OpenSSL. В случае если вы импортировали<br>поврежденный сертификат, или сертификат с алгоритмом публичного ключа,<br>который нам не известен, такое возможно. |
| TL 📷       | Отправлен запрос на отзыв сертификата, но процесс отзыва не завершен.<br>Программа не будет использовать такие пары ключей, однако удалить ее еще<br>нельзя до завершения процесса отзыва.                                                                                                    |

| Учетные записи                       | Пароли                                                                                                    |  |  |  |  |
|--------------------------------------|----------------------------------------------------------------------------------------------------|--|--|--|--|
| Jannen                               | Пары ключей                                                                                                    |  |  |  |  |
| 🔒 Шифрование                         | Расширеннее                                                                                                    |  |  |  |  |
| Качество<br>речи<br>Звуки<br>событий | <ul> <li>Ненерировать новую пару ключей</li> <li>Импорт пары ключей</li> <li>Удалить пары ключей</li> <li>Экспорт визитки vCard</li> </ul> |  |  |  |  |
| Расширенный ремим                    | Бизнес аккаунт                                                                                                    |  |  |  |  |
| тасынретный режин                    | Опции подключения                                                                                                    |  |  |  |  |
| Закрыть                              | Крипто-контейнер                                                                                                    |  |  |  |  |

![](_page_26_Figure_2.jpeg)

![](_page_27_Picture_2.jpeg)

![](_page_27_Figure_3.jpeg)

![](_page_27_Picture_5.jpeg)

,

-

![](_page_28_Picture_1.jpeg)

,

( Windows).

.

,

© Cryptia Holding Ltd 2013, All rights reserved

27

#### Cryptia

![](_page_29_Picture_1.jpeg)

:

!

,

| Настройка файла криптоконтейнера для АЦС<br>СПУРТІА                                      | E@cryptia.com                                                                            |                                                               | ?          |
|------------------------------------------------------------------------------------------|------------------------------------------------------------------------------------------|---------------------------------------------------------------|------------|
|                                                                                          | Импорт контейне                                                                          | epa                                                           |            |
|                                                                                          |                                                                                          |                                                               |            |
| Укажите уже созданный файл контейнер                                                     | Параметры импорта                                                                        |                                                               | -          |
| Пароль контейнера                                                                        |                                                                                          |                                                               |            |
| После импорта пароль от контейнера будет зан                                             | енен на ваш ежедневный пароль.                                                           |                                                               |            |
| Внимание! Не импортируйте таким образом ко<br>подключенные к серверу, использовали разны | ттейнер, <b>уже используемый другой уче</b><br>в контейнеры, иначе существует риск потер | тной записью. Следите чтобы аккаунты, од<br>он важных данных. | новременно |
| Введите ваш ежедневный пароль для про                                                    | должения                                                                                 |                                                               |            |
|                                                                                          |                                                                                          | Назад Далее                                                   | Отмена     |
|                                                                                          |                                                                                          |                                                               |            |

![](_page_30_Picture_2.jpeg)

7

![](_page_31_Picture_2.jpeg)

![](_page_32_Picture_0.jpeg)

 6)
 .

 7)
 .

![](_page_32_Picture_2.jpeg)

÷

![](_page_33_Picture_2.jpeg)

Нажмите здесь чтобы отсоедениться от сервера

Зарегистрирован, используя цифровую подпись на паре ключей

#### Детали Nat

Тип NAT:Зависимый фильтр (restricted NAT)/no hairpin

Внешний IP: 92.249.104.124

Внутренний IP: 192.168.0.101

Виртуальный диск криптоконтейнера: Z:/

( . .

),

### 7.3

![](_page_34_Picture_2.jpeg)

![](_page_34_Picture_3.jpeg)

| 34  | Cryptia             |         |
|-----|---------------------|---------|
|     |                     |         |
|     | • ,                 | - , / . |
|     | « » ,<br>, <u> </u> | ,       |
|     |                     |         |
| 7.4 |                     |         |

, Cryptia, , . . , ,

![](_page_35_Picture_2.jpeg)

•

,

.

:

| <b>О</b> Расширенный поиск | Удалить выбранные | 🙆 Удалить всю і | историю | <b>Q</b> Поиск                      |     |
|----------------------------|-------------------|-----------------|---------|-------------------------------------|-----|
| от <u>31.12.2012</u> к     | 30.01.2013 V      | Тип —           |         | Учетная запись<br>ALICE@cryptia.com |     |
| ,                          | ,<br>(            | ,               | 3       |                                     | .). |
| ,                          |                   | , II<br>,       | ,<br>". | ,                                   |     |

![](_page_36_Picture_3.jpeg)

.

(

0, Удалить контакт 4 Редактирование контакта

Открыть контакт

Отправить мою визитку (vCard) 2.4

: , ). , , , ( , ), .wav

:

:

.mp3

![](_page_38_Figure_0.jpeg)

![](_page_38_Figure_1.jpeg)

| 38 |                          | Cryptia                                  |                       |                              |                 |
|----|--------------------------|------------------------------------------|-----------------------|------------------------------|-----------------|
|    | _                        |                                          |                       |                              |                 |
|    |                          | vCar                                     | d _                   |                              | <u>.</u>        |
|    |                          |                                          |                       |                              |                 |
|    |                          |                                          |                       |                              |                 |
|    |                          |                                          |                       | 3                            | •               |
|    | vCard,                   |                                          | ,                     | ,<br>VCord                   |                 |
|    | (                        | ).                                       |                       | vCalu                        | vCard,          |
|    |                          |                                          | ,                     |                              |                 |
|    | (c) Редактирование конта | акта                                     |                       | - 1.                         | ? ×             |
|    |                          | Логин                                    | BOB                   |                              | Сохранить       |
|    | × ////                   | Фамилия                                  | Базилевич             |                              |                 |
|    |                          | Имя                                      | Роберт                |                              | Отмена          |
|    |                          | Отчество                                 | Борисович             |                              | Импорт из vCard |
|    |                          | Отображать как                           | Боб                   |                              |                 |
|    |                          | Рингтон                                  |                       | 🔊                            | Дополнительно   |
|    | Ремим "Невилимка"        | ' для этого контакт                      | a                     |                              | Экспорт в vCard |
|    |                          | Cel                                      |                       |                              |                 |
|    | [                        |                                          | ртификаты             |                              | Лобавить        |
|    |                          |                                          |                       |                              | Accessing       |
|    |                          |                                          |                       |                              | Удалить         |
|    |                          |                                          |                       |                              | Просмотр        |
|    |                          |                                          |                       |                              |                 |
|    | Алгоритм: Лиффи-Х        | еш параметров алго<br>едлман на элипти   | оритмов соглас        | ования ключа<br>іх - 256 бит | 4-5             |
|    | Хэш: 6с7е0а6be40bb0      | :9414f88f501091992<br>Последнее использо | (9<br>)вание: 30.01.2 | 2013Использ                  | Дооавить        |
|    |                          |                                          |                       |                              | Удалить         |
|    |                          |                                          |                       |                              |                 |
|    |                          |                                          |                       |                              |                 |

vCard,

39

# 8

# 8.1

![](_page_40_Picture_3.jpeg)

![](_page_40_Picture_5.jpeg)

:

,

![](_page_41_Picture_1.jpeg)

.

,

(

);

| 🙆 Настройки       |                                  |                         | 8 X      |
|-------------------|----------------------------------|-------------------------|----------|
| 🛞 Интерфейс       | Устройство воспроизведения звука | Устройство по умолчанию |          |
| Аудио             | Устройство ввода звука           | Устройство по умолчанию | <b>V</b> |
| 🕔 История         | Тестировать звук                 | 1                       |          |
| Е Сеть            |                                  | _                       |          |
| Учетные<br>записи |                                  |                         |          |
| 🔒 Шифрование      |                                  |                         |          |
| Качество речи     |                                  |                         |          |
| Звуки<br>событий  |                                  |                         |          |
|                   |                                  |                         |          |
|                   |                                  |                         |          |
|                   |                                  |                         |          |
|                   |                                  |                         |          |
| Расширенный режим | Вапретить эхо-компенсацию        | Эхо компенсация         |          |
| Закрыть           |                                  |                         |          |

, , , Cryptia. - , , , -

| Тестировать звук          |           |  |
|---------------------------|-----------|--|
|                           | Задержки  |  |
| Задержка при оцифровке    | 0 mSec    |  |
| Задержка при проигрывании | 5.33 mSec |  |

### NAT

| 🙆 Настройки       |                                                        |
|-------------------|--------------------------------------------------------|
| 🛞 Интерфейс       | Транслятор сетевых адресов (NAT)                       |
|                   | Определить единоразово                                 |
| Аудио             | Restricted NAT 🔹 no hairpin                            |
| 🕓 История         | Запретить передавать внутренний IP при входе на сервер |
| <b>Р</b> Сеть     | Прокси                                                 |
| 🕒 Учетные         | Без прокси                                             |
| записи            | Автоматически определять                               |
| 🔒 Шифрование      | Указать прокси вручную                                 |
| 🚓 Качество        | Тип: НПТР                                              |
| т речи            |                                                        |
| событий           | Авторизация                                            |
|                   | Логин: Пароль:                                         |
|                   |                                                        |
|                   |                                                        |
|                   |                                                        |
|                   |                                                        |
|                   |                                                        |
| Расширенный режим |                                                        |
|                   |                                                        |
| Закрыть           |                                                        |

### Address Translation) -

,

| Address | Translation | <u>n</u> ) — | , , , | ,  |
|---------|-------------|--------------|-------|----|
| NAT,    |             | •            | . N   | AT |
|         | ,           | ,            |       | ,  |
|         |             |              | ,     |    |
|         |             |              |       |    |
|         |             | NAT          |       |    |
|         | ,           |              | NAT   |    |
|         |             |              | ,     |    |

.

. NAT (<u>Network</u>

![](_page_44_Picture_1.jpeg)

![](_page_44_Picture_2.jpeg)

#### Cryptia

![](_page_45_Picture_1.jpeg)

Speex

,

# 8.6

| Настройки         |                                               |                     |              |                  |                   | ? <mark>&gt;</mark> |
|-------------------|-----------------------------------------------|---------------------|--------------|------------------|-------------------|---------------------|
| 🖉 Интерфейс       |                                               |                     | Отпр         | авка             |                   |                     |
|                   | Ограничить скорость отправки (bitrate) до 🗧 🗲 |                     |              |                  |                   |                     |
| Аудио             | Упаковка/Режим                                | 2150 bps            | 3950 bps     | 5950 bps         | 8000 bps          | 11000 bps           |
| · _               | 1 Кадр/пакет                                  | 14400               | 16000        | 18000            | 20000             | 23200               |
| 🕔 История         | 2 Кадра/пакет                                 | 8200                | 10000        | 12000            | 14000             | 17000               |
| <u> </u>          | 4 Кадра/пакет                                 | 5200                | 7000         | 9000             | 11000             | 14000               |
| Сеть              | 8 Кадров/пакет                                | 3650                | 5450         | 7450             | 9500              | 12500               |
|                   |                                               | Ш                   |              |                  |                   | . P.                |
| Учетные<br>записи | Использовать                                  | VBR (переменный б   | итрейт)      |                  |                   |                     |
| 🔒 Шифрование      |                                               |                     | Прн          | 1em              |                   |                     |
|                   | Ограничить скорость                           | получения (bitrate) | ) до 33600 📑 | Предпочтения выб | бора режима Оптим | альный 🔻            |
| Качество          | Упаковка/Режим                                | 2150 bps            | 3950 bps     | 5950 bps         | 8000 bps          | 11000 bps           |
| e po m            | 1 Кадр/пакет                                  | 14400               | 16000        | 18000            | 20000             | 23200               |
| Звуки             | 2 Кадра/пакет                                 | 8200                | 10000        | 12000            | 14000             | 17000               |
| COODITIN          | 4 Кадра/пакет                                 | 5200                | 7000         | 9000             | 11000             | 14000               |
|                   | 8 Кадров/пакет                                | 3650                | 5450         | 7450             | 9500              | 12500               |
|                   | •                                             |                     |              |                  |                   | Þ                   |
|                   |                                               | VBR (переменный б   | итлейт)      |                  |                   |                     |
|                   |                                               |                     | inpointy     |                  |                   |                     |
|                   |                                               |                     |              |                  |                   |                     |
|                   |                                               |                     |              |                  |                   |                     |
|                   |                                               |                     |              |                  |                   |                     |
|                   |                                               |                     |              |                  |                   |                     |
|                   |                                               |                     |              |                  |                   |                     |
| асширенный режим  |                                               |                     |              |                  |                   |                     |
|                   |                                               |                     |              |                  |                   |                     |
|                   |                                               |                     |              |                  |                   |                     |

8 kHz

20 30% ( »). Cryptia.

© Cryptia Holding Ltd 2013, All rights reserved

![](_page_47_Figure_0.jpeg)

|                     | Режим<br>0           | Режим 1         | Режим 2         | Режим 3         | Режим 5          | Режим 7          | Режим 9          | Режим 10         |
|---------------------|----------------------|-----------------|-----------------|-----------------|------------------|------------------|------------------|------------------|
|                     | -<br>2150<br>бит/сек | 3950<br>бит/сек | 5950<br>бит/сек | 8000<br>бит/сек | 11000<br>бит/сек | 15000<br>бит/сек | 18200<br>бит/сек | 24600<br>бит/сек |
| 1 Кадр /<br>пакет   | 14400                | 16000           | 18000           | 20000           | 23200            | 27200            | 30400            | 36800            |
| 2 Кадра /<br>пакет  | 8200                 | 10000           | 12000           | 14000           | 17000            | 19600            | 24200            | 30600            |
| 4 Кадра /<br>пакет  | 5200                 | 7000            | 9000            | 11000           | 14000            | 18000            | 21200            | 27600            |
| 8 Кадров /<br>пакет | 3650                 | 5450            | 7450            | 9500            | 12500            | 16500            | 19700            | 26100            |

![](_page_47_Figure_2.jpeg)

![](_page_48_Picture_0.jpeg)

47

![](_page_48_Picture_1.jpeg)

•

,

,

.

,

© Cryptia Holding Ltd 2013, All rights reserved

, ,

![](_page_49_Figure_1.jpeg)

,

encryption

:

[encryption]

supportedVoiceCiphers=aes-256;camellia-256;cast-5;seed;des3;bf; supportedDataCiphers=aes-256;camellia-256;cast-5;seed;

|   | ,        |             | openSSL, |
|---|----------|-------------|----------|
| 3 | aes-256, | - aes-256 ( | ).       |